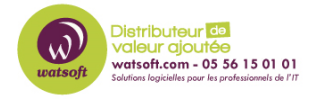

Base de connaissances > MDaemon > Comment renommer un domaine secondaire dans MDaemon ?

## Comment renommer un domaine secondaire dans MDaemon ?

Maxime - 2020-02-18 - MDaemon

Voici une procédure pour renommer un domaine secondaire dans MDaemon 16

Pour renommer un domaine secondaire dans MDaemon, il faut :

## 1. Menu Configuration

2. Choisir Gestionnaire de domaine

| File | Edit | Setup                        | Security                 | Accounts | Catalogs | Queues       | Windows | Help |
|------|------|------------------------------|--------------------------|----------|----------|--------------|---------|------|
| _    |      | Server Settings              |                          |          |          |              | F2      |      |
|      |      | D                            | Domain Manager           |          |          |              | Alt+F2  |      |
|      |      | A                            | Account Manager          |          |          | Ctrl+M       |         |      |
|      |      | G                            | Gateway Manager          |          |          | Ctrl+G       |         |      |
|      |      | N                            | 1ailing List I           | Manager  |          | Alt+G        |         |      |
|      |      | P                            | Public Folder Manager    |          |          |              | Alt+P   |      |
|      |      | W                            | Web & IM Services        |          |          | Ctrl+W       |         |      |
|      |      | E                            | Event Scheduling         |          |          | Ctrl+E       |         |      |
|      |      | N                            | Mobile Device Management |          |          | Alt+M        |         |      |
|      |      | ActiveSync for MDaemon Setup |                          |          | n Setup  | Ctrl+Shift+3 |         |      |
|      |      | Preferences                  |                          |          |          | (            |         |      |

- 3. Sélectionnez le domaine secondaire que vous souhaitez renommer
- 4. Cliquez sur "Renommer le domaine"

| Domain Manager                            |                                                                                                    |  |  |  |  |  |  |
|-------------------------------------------|----------------------------------------------------------------------------------------------------|--|--|--|--|--|--|
| Domain Manager company.mail company1.mail | Domain Management       New domain     Delete domain     Rename domain                                                                                                    |  |  |  |  |  |  |
|                                           | Currently selected default domain: company.mail<br>The default domain can not be deleted or renamed.<br>Select a domain to delete or rename it. Double-click to edit domain properties. |  |  |  |  |  |  |
|                                           | Make the currently selected domain the new default domain Count: 2                                                                                                    |  |  |  |  |  |  |
|                                           | company1.mail                                                                                                    |  |  |  |  |  |  |
|                                           |                                                                                                    |  |  |  |  |  |  |
|                                           |                                                                                                    |  |  |  |  |  |  |
|                                           | Ok Cancel Apply Help                                                                                                    |  |  |  |  |  |  |

5. Indiquez votre nouveau nom de domaine

| Create/Rename Domain     |  |  |  |  |
|--------------------------|--|--|--|--|
| Enter a new domain name: |  |  |  |  |
| OK Cancel                |  |  |  |  |

- 6. Cliquez sur **OK**
- 7. Cliquez sur **OK**

| Domain Manager        |                                                                                                    |  |  |  |  |  |  |
|-----------------------|----------------------------------------------------------------------------------------------------|--|--|--|--|--|--|
| ⊡- Domain Manager<br> | Domain Management       Domain     Delete domain     Rename domain                                   |  |  |  |  |  |  |
|                       | Currently selected default domain: company.mail<br>The default domain can not be deleted or renamed. |  |  |  |  |  |  |
|                       | Make the currently selected domain the new default domain Count: 2                                   |  |  |  |  |  |  |
|                       | company2.mail                                                                                        |  |  |  |  |  |  |
|                       |                                                                                                    |  |  |  |  |  |  |
|                       |                                                                                                    |  |  |  |  |  |  |
|                       |                                                                                                    |  |  |  |  |  |  |
|                       | Ok Cancel Apply Help                                                                                 |  |  |  |  |  |  |

8. À présent, votre domaine secondaire a été renommée ainsi que l'ensemble des boîtes aux lettres rattachées à ce dernier.

Attention, cette procédure ne s'applique pas pour un domaine primaire de MDaemon.